## Instruções de acesso ao sistema - Cartórios Extrajudiciais - Titulares e demais funcionários

O primeiro passo para obtenção do acesso ao sistema, tanto para os responsáveis titulares ou designados do cartório quanto para seus funcionários, é enviar um pedido para a Central de Atendimento do DTIC, como feito usualmente. Não esquecer de mencionar o nome da pessoa responsável pelo cartório, titular ou designado.

O **Titular** ou **Designado** do cartório possui, após a liberação do login feita pela Central de Atendimento do DTIC, acesso a **todos os itens de menu** disponíveis dentro do Sistema Uniformizado. Por causa disso, ele é considerado pelo sistema com sendo **ADMINISTRADOR** do cartório.

O mesmo **não acontece** para os demais **funcionários** do cartório. Estes, mesmo após a liberação do acesso ao sistema pelo DTIC, não possuem acesso a **nenhum** dos **itens de menu**. O Sistema Uniformizado irá aparecer na relação de sistemas liberados para o usuário (coluna "Sistemas TJPR") mas, quando acessado, a seguinte mensagem de erro é mostrada:

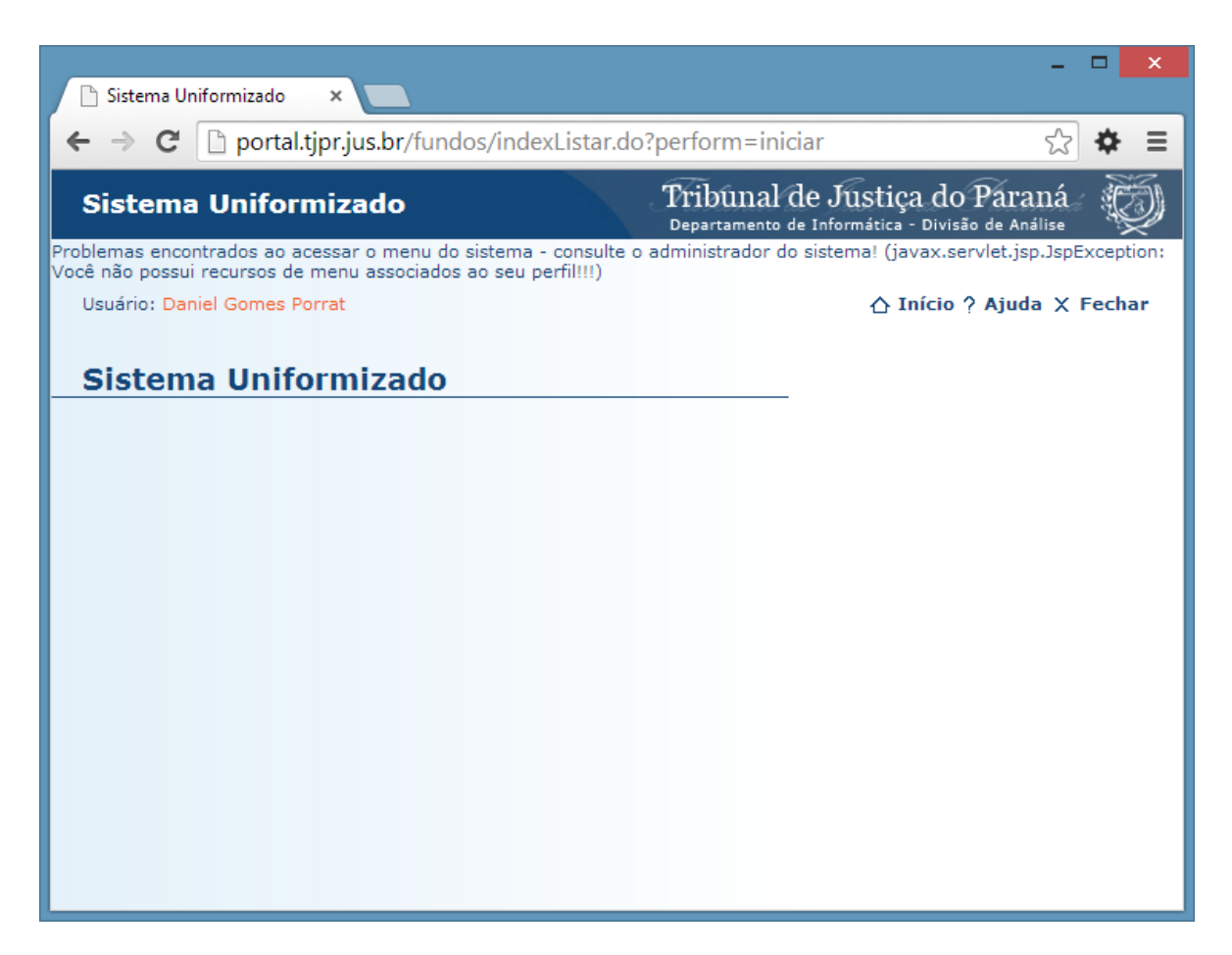

Para resolver esta situação, o administrador do cartório deve seguir os seguintes passos:

- 1. Caso ainda não tenha feito, solicite a liberação de acesso ao Sistema Uniformizado para o funcionário, conforme a observação do ITEM 6, do *Manual de Acesso ao Sistema Uniformizado*.
- Acesse o Sistema Uniformizado e clique no menu Unidades > Autorização > Configurar. Lembre-se que este item só está disponível para o Administrador do cartório.

| R Sistema Uniformizado.                                               | ×                                      |                                                                          | -               |       | ×        |
|-----------------------------------------------------------------------|----------------------------------------|--------------------------------------------------------------------------|-----------------|-------|----------|
|                                                                       | nost/fundos/indexListar.do?pe          | erform=iniciar                                                           | \$              | ¢     | ≡        |
| Sistema Unifo                                                         | rmizado                                | Tribunal de Justiça do Pau<br>Departamento de Informática - Divisão de J | raná<br>Análise | N.S.  | Į        |
| Unidades                                                              |                                        |                                                                          |                 |       |          |
| <mark>Guias</mark><br>Guia do Funseg                                  | Relatório<br>Receitas por Período      | ြ Início ? Aju                                                           | ıda X I         | Fecha | ar       |
| <mark>Gerenciamento</mark><br>Guias<br>Parcelamentos                  | Autorização<br>Configurar              |                                                                          |                 |       |          |
| Ajustes<br>Restituições e Transferê                                   | ncias                                  |                                                                          |                 |       |          |
|                                                                       | Utilize este item                      | de menu para                                                             |                 |       |          |
| autorizar (ou desautorizar) os<br>funcionários do cartório no Sistema |                                        |                                                                          |                 |       |          |
| Somente o <u>Administrador</u> tem acesso<br>a ele.                   |                                        |                                                                          |                 |       |          |
|                                                                       |                                        |                                                                          |                 |       |          |
|                                                                       |                                        |                                                                          |                 |       |          |
| localhost/fundos/autorizacad                                          | oUnidadePesquisa.do?tjpr.url.crypto=43 | 3e8a324ed0876246f54a1a1404a724b6894b7b09c92                              | 0d89a9d         | c966  | <u> </u> |

3. Clique no botão Novo:

| Sistema Uniformiz           | Ido Tribunal de Justiça do Paraná<br>Departamento de Informática - Divisão de Análise |
|-----------------------------|---------------------------------------------------------------------------------------|
| Unidades                    |                                                                                       |
| Usuário: Nome do Usuário    | ☆ Início ? Ajuda X Fechar                                                             |
|                             |                                                                                       |
| Pesquisa de Auto            | ização de Usuário                                                                     |
| Login 🛆 Norr                | e                                                                                     |
| Nenhum registro apresentado |                                                                                       |
|                             | Novo                                                                                  |
|                             | 1                                                                                     |
|                             |                                                                                       |
|                             | Para autorizar um funcion                                                             |

clique neste botão.

- 4. Na página seguinte, informe:
  - a. **Login** do funcionário autorizado.
  - b. **Recursos** nos quais o funcionário terá acesso. Recursos são funções que o sistema permite executar, como *Emitir uma Guia* ou *Imprimir um Relatório*. Correspondem, normalmente, a um item de menu.

Atenção (1)! A lista de Recursos mostrada pode diferir da figura e variar conforme o cartório.

**Atenção (2)!** As funcionalidades que forem **marcadas** na lista aparecerão como itens de menu para o funcionário.

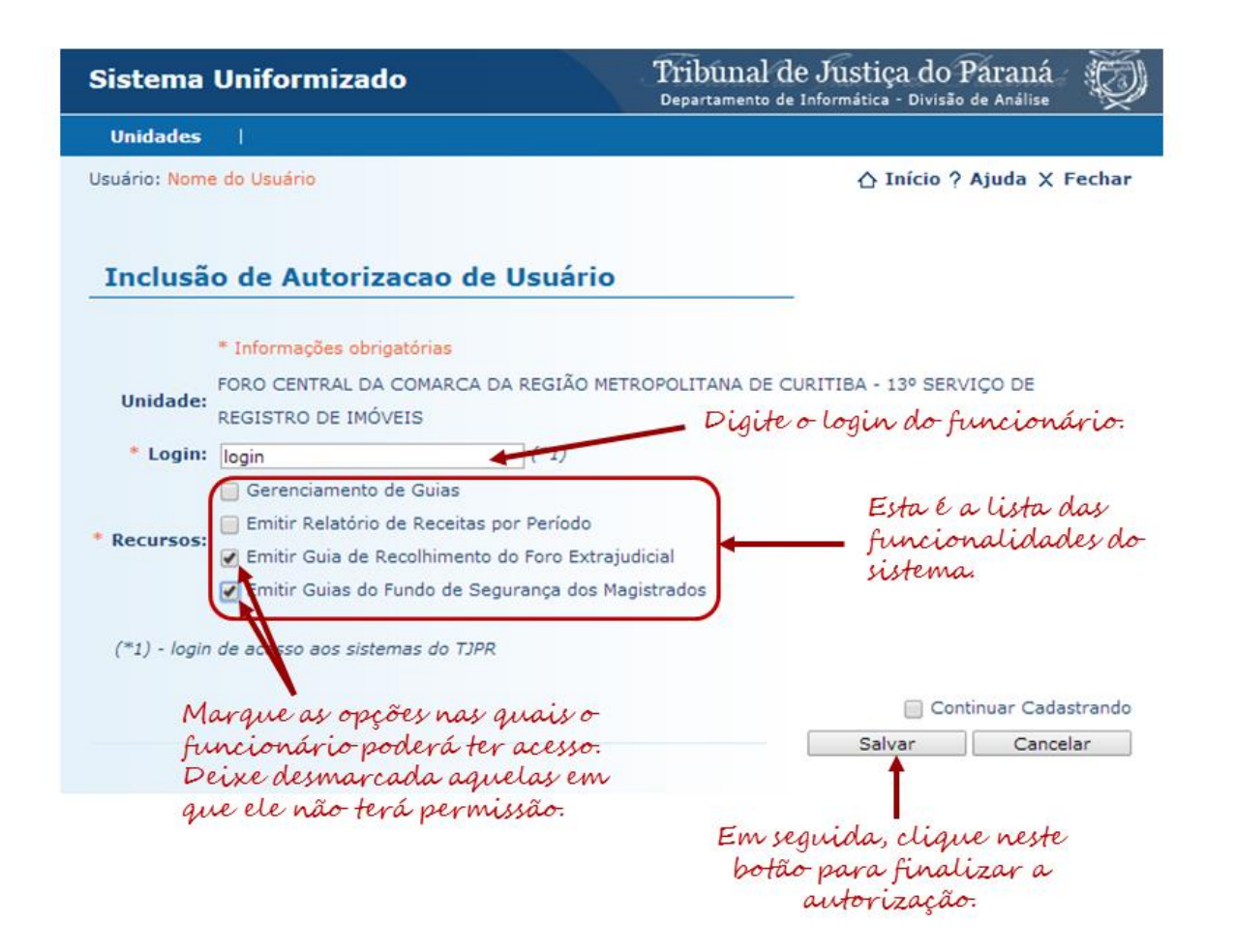

5. Clique no botão **Salvar**. Uma mensagem irá aparecer informando que a informação foi salva. Em seguida, clique no botão **Voltar**.

| Unidades<br>Usuário: Nome do<br>V O regist | o Usuário<br>ro foi salvo com sucesso!<br>da Autorizacao de Usuário                                                                                                    | ☆ Início ? Ajuda X Fechar<br>Esta mensagem aparecerá por<br>alguns segundos se o procedimento<br>tiver sido bem sucedido: |
|--------------------------------------------|----------------------------------------------------------------------------------------------------|----------------------------------------------------------------------------------------------------|
| Usuário: Nome de                           | o Usuário<br>ro foi salvo com sucesso!<br>da Autorizacao de Usuário                                                                                                    | ♪ Início ? Ajuda × Fechar Esta mensagem aparecerá por alguns segundos se o procedimento tiver sido bem sucedido:          |
| ✓ 0 regist Detalhes                        | ro foi salvo com sucesso!                                                                                                    | Esta mensagem aparecerá por<br>alguns segundos se o procedimento<br>tiver sido bem sucedido:                              |
|                                            |                                                                                                    |                                                                                                    |
| Unidade: FO<br>RE                          | RO CENTRAL DA COMARCA DA REGIÃO METROPO<br>GISTRO DE IMÓVEIS                                                                                                    | LITANA DE CURITIBA - 13º SERVIÇO DE                                                                                       |
| Login: ex                                  | te                                                                                                    |                                                                                                    |
| Nome: Us                                   | uario de Teste Externo                                                                                                    |                                                                                                    |
| * Recursos:                                | Gerenciamento de Guias<br>Emitir Relatório de Receitas por Período<br>Emitir Guia de Recolhimento do Foro Extrajudicial<br>Emitir Guias do Fundo de Segurança dos Magistrad | Clique neste botão para voltar<br>para a tela inicial.                                                                    |
|                                            |                                                                                                    | Editar Remover Voltar                                                                                                    |

6. O login do funcionário deverá aparecer na lista de usuários autorizados:

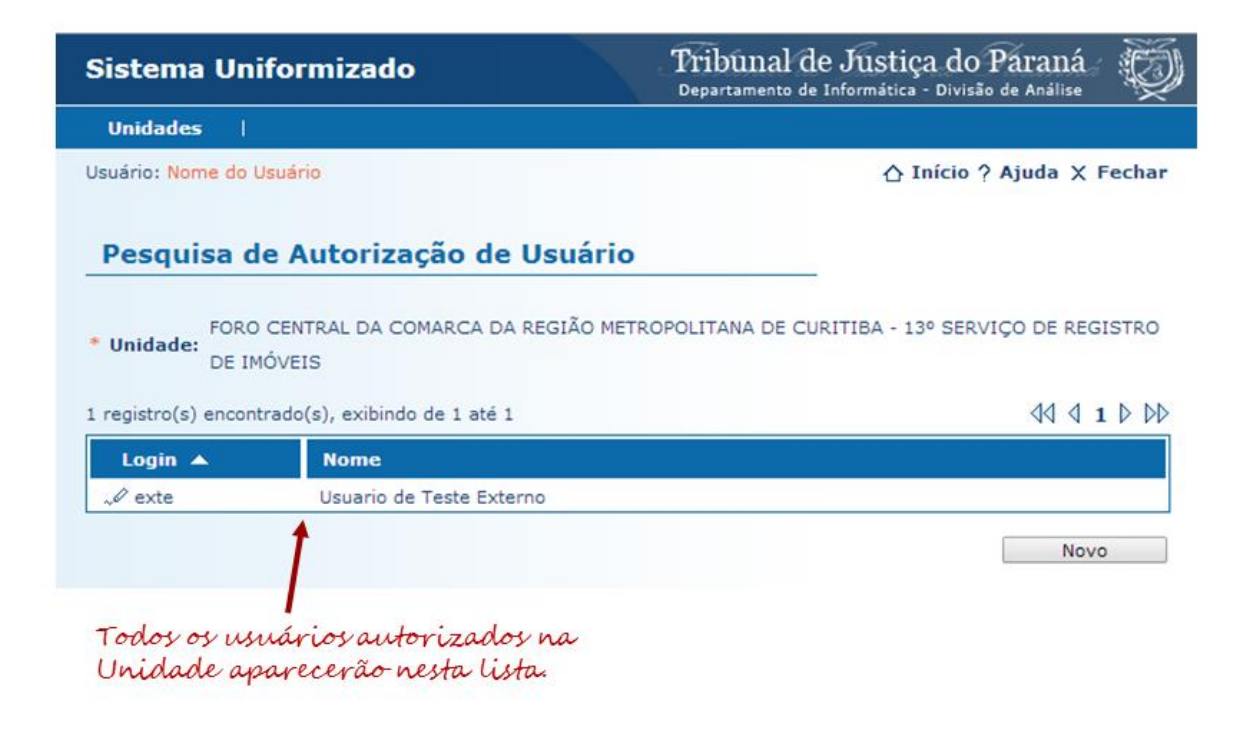

## Instruções para remoção de acesso de um funcionário ao sistema

Para desativar o acesso de um funcionário ao Sistema Uniformizado (por exemplo, ele não trabalha mais no cartório), o administrador do cartório deve seguir os seguintes passos:

- 1. Acesse o Sistema Uniformizado e clique no menu Unidades > Autorização > Configurar.
- 2. Na página intitulada *Pesquisa de Autorização de Usuário*, localize e clique no **login** do funcionário:

| listema Uniformizad                                                         | lo Tribu<br>Departa            | mal de Justiça do Paraná                              |
|-----------------------------------------------------------------------------|--------------------------------|-------------------------------------------------------|
| Unidades                                                                    |                                |                                                       |
| suário: Nome do Usuário                                                     |                                | ☆ Início ? Ajuda X Fechar                             |
| Pesquisa de Autoriz                                                         | zação de Usuário               |                                                       |
| Unidade: FORO CENTRAL DA<br>DE IMÓVEIS<br>registro(s) encontrado(s), exibir | COMARCA DA REGIÃO METROPOLITAN | A DE CURITIBA - 13º SERVIÇO DE REGISTRO<br>₫ ₫ 1 ▷ ▷▷ |
|                                                                             |                                |                                                       |
| Login 🔺 Nome                                                                |                                |                                                       |
| Login A Nome                                                                | de Teste Externo               |                                                       |
| Login A Nome                                                                | de Teste Externo               | Novo                                                  |

3. Uma página será mostrada com a configuração atual do funcionário. Clique no botão **Remover**. O sistema irá solicitar a confirmação da operação. Clique em **Ok**.

| Sistema       | Uniformizado                                                                                         | Tribunal de                                    | e Justiça do F<br>Informática - Divisão | Paraná<br>de Análise |
|---------------|----------------------------------------------------------------------------------------------------|------------------------------------------------|-----------------------------------------|----------------------|
| Unidades      | 1                                                                                                    |                                                |                                         |                      |
| Usuário: Nome | e do Usuário                                                                                         |                                                | ☆ Início ?                              | Ajuda X Fechar       |
| Detalhe       | s da Autorizacao de Usu                                                                              | ário                                           |                                         |                      |
| Unidade:      | FORO CENTRAL DA COMARCA DA REGI<br>REGISTRO DE IMÓVEIS                                               | IÃO METROPOLITANA DE CU                        | RITIBA - 13º SERV                       | IÇO DE               |
| Login:        | exte                                                                                                 |                                                |                                         |                      |
| Nome:         | Usuario de Teste Externo                                                                             |                                                |                                         |                      |
|               | 🔲 Gerenciamento de Guias                                                                             |                                                |                                         |                      |
| * Docurros    | 📄 Emitir Relatório de Receitas por Peri                                                              | íodo                                           |                                         |                      |
| Recursos.     | 🕑 Emitir Guia de Recolhimento do Ford                                                                | e Extrajudicial                                |                                         |                      |
|               | 🕢 Emitir Guias do Fundo de Segurança                                                                 | dos Magistrados                                |                                         |                      |
|               |                                                                                                    | Editar                                         | Remover                                 | Voltar               |
|               | <ul> <li>Emitir Guia de Recolhimento do Force</li> <li>Emitir Guias do Fundo de Segurança</li> </ul> | e Extrajudicial<br>a dos Magistrados<br>Editar | Remover                                 | Voltar               |

- remover o usuário.
- 4. Uma mensagem informando a exclusão bem sucedida será mostrada por alguns segundos. O login do funcionário desaparecerá da lista de usuários autorizados.

| Sistema Uniformizado                                           | Tribunal de Justiça do Paraná<br>Departamento de Informática - Divisão de Análise |
|----------------------------------------------------------------|-----------------------------------------------------------------------------------|
| Unidades                                                       |                                                                                   |
| Usuário: Nome do Usuário                                       | ☆ Início ? Ajuda X Fechar                                                         |
| ✓ 0 registro foi excluído com sucesso!                         |                                                                                   |
| * Unidade: FORO CENTRAL DA COMARCA DA REGIÃO MET<br>DE IMÓVEIS | TROPOLITANA DE CURITIBA - 13º SERVIÇO DE REGISTRO                                 |
| Login 🛆 Nome                                                   |                                                                                   |
| Nenhum registro apresentado.                                   |                                                                                   |
|                                                                | Novo                                                                              |
| O login do funcionário<br>não aparece mais.                    |                                                                                   |

**ATENÇÃO!** NÃO ESQUECER DE comunicar à Central de Atendimento do DTIC o nome do(s) funcionário(s) que não mais trabalha(m) no cartório, para efetiva desativação do(s) login(s) do(s) funcionário(s) nos cadastros do TJPR. Para fazer a comunicação, proceder da mesma maneira feita para os pedidos de liberação de acesso, mencionando: login e nome completo do funcionário, cargo, nome do cartório e comarca, telefone para contato (para o caso de dúvidas) e o motivo do desligamento.